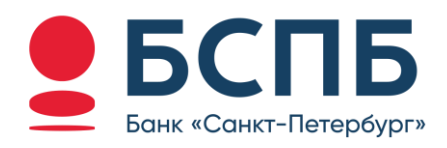

# РУКОВОДСТВО ПОЛЬЗОВАТЕЛЯ

Модуль для интернет-эквайринга CMS OpenCart

## Содержание

| 5. | Контакты                        | 4 |
|----|---------------------------------|---|
| 4. | Настройка модуля банка          | 3 |
| 3. | Генерация запроса на сертификат | 3 |
| 2. | Установка модуля банка          | 3 |
| 1. | Условия использования модуля    | 3 |

#### 1. Условия использования модуля

Данным модулем может пользоваться юридическое лицо или индивидуальный предприниматель (ИП), заранее заключив договор с Банком.

Процесс заключения договора можно уточнить в любом отделение банка ПАО «Банк «Санкт-Петербург» или на сайте банка <u>https://www.bspb.ru/business/acquiring/internet?tab=docs</u>

### 2. Установка модуля банка

Скачайте с <u>сайта БСПБ архив модуля</u> и распакуйте его.

Файлы из архива необходимо разместить на сервере сайта в те же каталоги, в которых они размещены в архиве.

#### 3. Генерация запроса на сертификат

Данные для прохождения тестирования (тестовые ключ и сертификат, тестовые карты) отправляются клиенту после заключения договора интернет-эквайринга или по запросу на стадии технической консультации, e-mail <u>pg@bspb.ru</u>

После проведения тестовых транзакций и уведомления Банка об окончании тестирования, Вам будет необходимо выполнить генерацию запроса на сертификат для перехода в боевой режим.

Инструкция по генерации запроса на сертификат для боевого режима доступна по ссылке (<u>Инструкция для генерации сертификата</u>).

# 4. Настройка модуля банка

Для настройки модуля перейдите в меню «Модули / Расширения» -> «Модули / Расширения», выберите тип расширения «Оплата» и нажмите в строке «Интернет-эквайринг Банк Санкт-Петербург» для активации оплаты.

|     | ■MEHIO                | Модули / Расширения                     |  |             |                    |            |   |  |
|-----|-----------------------|-----------------------------------------|--|-------------|--------------------|------------|---|--|
|     | Панель состояния      |                                         |  |             |                    |            |   |  |
|     | 🏶 Каталог 💦 🔶         | Консок расширений                       |  |             |                    |            |   |  |
| 4   | Модули / Расширения > | Выберите тип расширения                 |  |             | 2                  | 5          |   |  |
| 1   | » Магазин             | $\sim$                                  |  |             |                    |            |   |  |
|     | Установка расширений  | Onnata (7)                              |  |             |                    | - Т Фильтр |   |  |
| ~ ~ | » Модули / Расширения |                                         |  |             |                    |            |   |  |
| 2/  | » Модификаторы        | Оплата                                  |  |             |                    |            |   |  |
| _   | » События             | Способ оглаты                           |  | Статус      | Порядок сортировки | Действие   | 4 |  |
|     | 🖵 дизайн 💦 🔪          | Башковский перевод                      |  | OTX DIDURNO |                    |            | _ |  |
|     | 📜 Продажи 💦 🔶         | and compared as a representing          |  |             |                    |            |   |  |
|     | 📥 Клиенты 🔶 🔸         | Интернет-эквайринг Банк Санкт-Петербург |  | Отключено   |                    | × •        |   |  |

После этого необходимо нажать на кнопку 🔼 для перехода на форму с настройками платежной системы, все параметры обязательны к заполнению.

| Редактирование                   |                                  |   |  |  |  |  |
|----------------------------------|----------------------------------|---|--|--|--|--|
| Адрес для запросов               | Тестовый адрес - mpitest.bspb.ru | ~ |  |  |  |  |
| * Merchant                       | Merchant                         |   |  |  |  |  |
| * Пароль (только для схемы JSON) | Параль (талько для схемы JSON)   |   |  |  |  |  |
| * Файл *.key                     | Выберите файл Файл не выбран     |   |  |  |  |  |
| * Файл *.rem                     | Выберите файл не выбран          |   |  |  |  |  |
| Включить лог запросов            |                                  |   |  |  |  |  |
| Статус заказа после оплаты       | Аннулированный                   | ~ |  |  |  |  |
| Географическая зона              | Все регионы                      | ~ |  |  |  |  |
| Статус                           | Отключено                        | ~ |  |  |  |  |
| Порядок сортировки               | Парядак сартировки               |   |  |  |  |  |

#### • Адрес сервера для запросов

- Если Вы проходите тестирование, то необходимо выбрать значение «Тестовый адрес – pgtest.bspb.ru (схема XML)»;
- Если Вы успешно прошли тестирование и готовы к переключению в боевой режим, то необходимо выбрать значение «Рабочий адрес – pg.bspb.ru (XML)»;
- Merchant. Значения MerchantID будут предоставлены специалистами Банка для прохождения тестирования, а также для непосредственной работы в боевом режиме.
- **Файл \*.pem.** При нажатии на кнопку «Выберите файл» необходимо указать файл сертификата из вложения (изначально тестовый). Боевой сертификат будет сгенерирован в ответ на ваш запрос в банк.
- Файл \*.key. При нажатии на кнопку «Выберите файл» необходимо указать файл приватного ключа, направленный банком.
- Статус заказа после оплаты
- Географическая зона
- Статус
- Порядок сортировки

После заполнения настроек нажмите кнопку «Сохранить изменения». После этого новая система оплаты появится в общем списке на странице оформления заказа и будет готова для использования.

#### 5. Контакты

Вопросы по настройке модуля и его работе просьба направлять на почту <u>pg@bspb.ru</u>, указав в теме письма название Юридического лица, ИНН и адрес сайта.